medicare

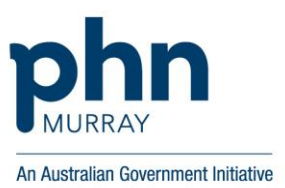

# TIPS FOR MANAGING MYMEDICARE GENERAL PRACTICE IN AGED CARE INCENTIVE (GPACI) REGISTRATIONS IN HPOS/PRODA

For MyMedicare GPACI, the relationship between the 3 participants is critical (the practice, the patient, and the Responsible Provider). The assessment process looks for this relationship, and anything that can potentially break or remove any of those relationships will impact GPACI payments for eligible services.

If there is a change in the relationship (e.g. new responsible provider) it is important that the previous relationship is maintained in the patient's MyMedicare profile. Removing or deleting relationships will impact past payments.

\*Note that the Responsible Provider may not be the same practitioner as the patient's nominated Preferred GP (e.g. a registrar may be engaged to deliver RACH services).

Below are tips on managing GPACI correctly and some cautions on what not to do.

TIP: Using actions incorrectly can impact payments, including reassessment of past payments

## When registering a patient for MyMedicare

| 🛦 Patient profile |                                                                              |                         |  |
|-------------------|------------------------------------------------------------------------------|-------------------------|--|
| Personal Details  | Medicare Program                                                             | Medicare card type      |  |
|                   | Medicare card number: 1234567891-1<br>IRN: 1<br>Card expiry date: 31/12/2026 | Bank details            |  |
|                   |                                                                              | Register for MyMedicare |  |

- **Register** the patient for the MyMedicare program as soon as possible and no later than 28 days after receiving the consent form (or they can register themselves online).
- **Do not move** a patient to a new Organisation Site unless you understand the impact to payments. Moving a patient resets their MyMedicare registration date and restarts them in Quarter 1 for GPACI with the new site.

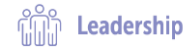

Version 6 May 2025

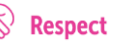

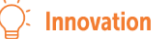

#### When adding the MyMedicare GPACI Incentive for a patient:

| The General Practic<br>More information ab | e in Aged Care incentive (GPACI) aims to<br>out the GPACI, including practice and patie | support every aged care resident to receive contr<br>ont eligibility requirments, can be found on the Dep | with of quality prenary care services from their regular general partment of Health website | practitioner and practice. |
|--------------------------------------------|-----------------------------------------------------------------------------------------|----------------------------------------------------------------------------------------------------|---------------------------------------------------------------------------------------------|----------------------------|
| entive MyMedican                           | * GPACI                                                                                 |                                                                                                    |                                                                                             |                            |
| Aut                                        |                                                                                         |                                                                                                    |                                                                                             |                            |
| Rait Date                                  | End Date                                                                                |                                                                                                    |                                                                                             |                            |
| Responsible Provider                       |                                                                                         |                                                                                                    |                                                                                             |                            |
| Add                                        |                                                                                         |                                                                                                    |                                                                                             |                            |
| Responsible I                              | Provider :                                                                              | Start Date *                                                                                              | End Date =                                                                                  | Action                     |
|                                            |                                                                                         |                                                                                                    |                                                                                             |                            |
|                                            |                                                                                         | Characters Denset 3.5 of 3                                                                                | and feet lactonical                                                                         |                            |
|                                            |                                                                                         | Showing Rows 1-1 of 1                                                                                     | a 🔳 later a                                                                                 |                            |
| Declaration                                |                                                                                         | Showing Rows 1.1 of 1                                                                                     | a 🗴 (a. a.                                                                                  |                            |
| Declaration                                |                                                                                         | Showing Rows 1-1 of 1                                                                                     | at 🐮 (ar a)                                                                                 |                            |
| Declavation                                | Add Incentive Pe                                                                        | Showing Rows 1-1 of 1                                                                                     |                                                                                             |                            |
| Declavation                                | Add Incentive Pe                                                                        | Showing Rows 1.1 of 1                                                                                     | e the patient receives                                                                      |                            |
| Declaration                                | Add Incentive Pe                                                                        | Showing Rows 1.1 of 1                                                                                     | e the patient receives                                                                      |                            |
| Dedavation                                 | Add Incentive Pe                                                                        | Stooling Rook 1.1 of 1                                                                                    | e the patient receives                                                                      |                            |
| Declaration                                | Add Incentive Pe<br>The incentive per<br>incentive per                                  | Stowing Rows 1.1 of 1                                                                                     | e the patient receives                                                                      |                            |
| Declaration                                | Add Incentive Pe<br>The incentive per<br>Incentive<br>Start Date*                       | Stooling Rooks 11 of 1                                                                                    | e the patient receives                                                                      |                            |
| Declaration                                | Add Incentive Pe<br>The incentive<br>incentive<br>Start Date<br>End Date                | Storing Rows 11 of 1                                                                                      | e the patient receives                                                                      |                            |

- Once the new incentive *MyMedicare GPACI* has been added to the patient's profile, the MyMedicare GPACI details page will appear.
- Select **Set period**. Add a **Start Date** (this should match the date the patient signed the MyMedicare registration form however it cannot be dated before the practice's MyMedicare GPACI registration date).
- Do not add an end date (unless the patients asks to no longer be part of GPACI (unlikely).
- **Do not Amend** the Start Date for the Incentive period, unless it was incorrect and you understand the impact to payments.
- Do not Delete GPACI from a patient's MyMedicare profile unless the Incentive was added in error.
- If the patient is deceased, **withdraw** them from MyMedicare but do **not delete** the Incentive. When a patient is withdrawn from the MyMedicare program, the system will automatically end the Incentive period.

#### When adding a Responsible Provider to the patients MyMedicare GPACI details page:

| The General Practice in Aged Care Incontine (GPACI) I<br>More information about the GPACI, including practice a                                            | sims to support every aged care resident to receive continu<br>ind patient eligibility requirments, can be found on the Depa                  | ily of quality primary care services from It<br>dment of Health website. | nor regular general practitioner and practice. |      |
|----------------------------------------------------------------------------------------------------|----------------------------------------------------------------------------------------------------|--------------------------------------------------------------------------|------------------------------------------------|------|
| Incentive MyMedicare GPACI                                                                                                    |                                                                                                    |                                                                          |                                                |      |
| Incentive Period                                                                                                    |                                                                                                    |                                                                          |                                                |      |
| Alt                                                                                                    |                                                                                                    |                                                                          |                                                |      |
| Start Date End Date                                                                                                    |                                                                                                    |                                                                          |                                                |      |
| Responsible Provider                                                                                                    |                                                                                                    |                                                                          |                                                |      |
| 400                                                                                                    |                                                                                                    |                                                                          |                                                |      |
| Responsible Provider o                                                                                                    | Start Date =                                                                                                    | End Date o                                                               | Ac                                             | tion |
|                                                                                                    | Showing Rows 1.1 of 1                                                                                                    | et 🔳 (anticat)                                                           |                                                |      |
| Declaration                                                                                                    |                                                                                                    |                                                                          |                                                |      |
| The information Lam providing is true and correct, and Lunce                                                                                               | erstand that giving tase or miseading information is a seto                                                                                   | us offence                                                               |                                                |      |
| Save Censel                                                                                                    |                                                                                                    |                                                                          |                                                |      |
| Add Responsible Provider                                                                                                    |                                                                                                    |                                                                          |                                                |      |
| Add Responsible Provider<br>The responsible provi<br>incentive services to<br>If the appropriate provi<br>nominated as the resp<br>Please discuss his with | ider is the provider who delive<br>the patient.<br>ider is not listed, they are not el<br>onsible provider for the Incentiv<br>h the provider | ers the relevant<br>igible to be<br>re.                                  |                                                |      |

- Add the Responsible Provider, select the provider number corresponding to the nominated provider and add a Start Date.
- **Do not** add an **End Date** for the Responsible Provider. If a new Responsible Provider is added, the system will automatically end the previous Responsible Provider.
- **Do not Amend** the Start Date for the Responsible Provider, unless it was incorrect and you understand the impact to payments.
- **Do not Remove** the Responsible Provider unless they were added in error. It is important that previous relationships are maintained, even if the patient has a new Responsible Provider added, no longer wants to be involved in GPACI or MyMedicare, or is withdrawn from MyMedicare. Removing responsible providers will impact reassessment of past payments.

To maintain the practice's eligibility for MyMedicare:

| Sumouton Site it                            | ) XXXX               | XXXXXXXXXXXXXXXXXXXXXXXXXXXXXXXXXXXXXX |              |                                 |                                   | Organisation               | Site Name                           | ORGANISATIO             | N SITE 003                                       |                    |                           |
|---------------------------------------------|----------------------|----------------------------------------|--------------|---------------------------------|-----------------------------------|----------------------------|-------------------------------------|-------------------------|--------------------------------------------------|--------------------|---------------------------|
| Physical Address                            | 1 Sp                 | ecimen Ave Sp                          | oecimen SA X | XXX                             |                                   | PRODA RA N                 | umber                               | 0000000000              | х                                                |                    |                           |
| Status                                      |                      | Active                                 |              |                                 |                                   | From                       |                                     | 27/10/2023 11:4         | 0:36                                             |                    |                           |
| Organisation Site                           | Physical Address     | Services                               | Contact      | Key Individuals                 | Accreditation                     | Provider Pr                | rogram Registration                 |                         |                                                  |                    |                           |
| Add Accreditation                           |                      |                                        |              |                                 |                                   |                            |                                     | ren                     | recently issue<br>ewals ensure                   | ed) and<br>you ADD | collapse                  |
| Current                                     |                      |                                        |              |                                 |                                   |                            |                                     |                         | accreditation o                                  | details.           |                           |
| Current                                     |                      |                                        | Acc          | rediting Agency \$              | Stat                              | tus≎ Cent                  | ificate Number ≎                    | Start Date              | CCreditation of End Da                           | ate ¢              | Action                    |
| Current Type   RACGP Standards f            | or general practices |                                        | Acc<br>ACH   | rediting Agency ≎<br>IS         | Stat                              | tus ≎ Cent<br>redited 1234 | tificate Number ≎<br>456            | Start Date<br>04/12/202 | CCreditation of End Da 12/03/2                   | ate ¢              | Action<br>Amend<br>Remove |
| Current Type  RACGP Standards f             | or general practices |                                        | Acc:<br>ACH  | rediting Agency ¢<br>IS<br>Show | Stat<br>Accr<br>ing Rows 1-1 of 1 | tus ¢ Cert<br>redited 1234 | ifficate Number \$<br>456<br>+ 10 V | Start Date<br>04/12/202 | End Da     Table 2007                            | ate ¢              | Action<br>Amend<br>Remove |
| Current Type   RACGP Standards f Historical | or general practices |                                        | Acc:<br>ACH  | rediting Agency ≎<br>IS<br>Show | Stat<br>Acci<br>ing Rows 1-1 of 1 | us ¢ Cert<br>redited 1234  | ificate Number ≎<br>456<br>▷ ► 10 ♥ | Start Date<br>04/12/202 | Creditation of End Data     End Data     12/03/2 | details.<br>ate \$ | Action<br>Amend<br>Remove |

- Ensure practice accreditation details are up to date in the organisation register.
- In the Accreditation tab select **ADD Accreditation** to add a new certificate number/ re-accreditation/renewal period.
- Only click Amend to correct information previously entered.
- Check no gaps in accreditation history to ensure ongoing eligibility for MyMedicare.
- Accreditation dates need to cover from when the practice registers for MyMedicare.

### To add bank details for the Responsible Provider for MyMedicare incentives:

| an update the banking details deplayed for this location and program by: replacing them with details of one of your existing accounts by making a selection from the Existing accounts section, or replacing them with details of a new account by completing the Account details section acrig your Medicare hanking details will automatically update your DVA banking details. al Submit to confirm the changes or Cancel to intum to the previous screen action/Program details Location: Location: Location: Location: Location th: Program: MyMedicare incentives one type of account details Sector details Existing account Existing account Existing account Existing account Existing account Existing account Existing account Existing society or credit union Branch number (05B) Name of bank, building society or credit union Existing society or credit union Existing Existing Existing | Indate banking details                                                                                                    |                                                                                                    |
|----------------------------------------------------------------------------------------------------|----------------------------------------------------------------------------------------------------|----------------------------------------------------------------------------------------------------|
| are placing them with details of one of your existing accounts by making a solection from the Existing accounts section, or explacing them with details of a new account by completing the Account details socials  a submit to confirm the changes or Cancel to return to the previous screen  trion/Program details  Location Int: Program: Myldedcare incentives section details  Select an existing account Existing account Existing Existing account Existing Existing Existing Existing Existing Existing Existing Existing Existing Existing Existing Existing Existing Existing Existing Existing Existing Existing Existing Existing Existing Existing Existing Existing Existing Existing Existing Existing Existing Existing Existi  | opulate banking details                                                                                                    | ad far this location and more main                                                                                                    |
| In provide the model of a new account by completely the Account details section acting your Medicare backling details will automatically update your DVA banking details acting your Medicare backling details will automatically update your DVA banking details acting your Medicare backling details acting your Medicare backling details acting of account the changes or Cancel to return to the previous screen action/Program details  Location: Location Id: Program: MyMedicare Incentives one type of account details  Select an existing account Enter a new account Enter a new account Enter account and account Enter account and account Enter accoun  | <ul> <li>replacing them with details of one of</li> </ul>                                                                                                    | ou no ma second and program by:                                                                                                    |
| aching your Medicare banking details will automatically update your DVA banking details.<br>Is Submit to confirm the changes or Cancel to return to the previous screen.<br>Intion/Program details<br>Location:<br>Location Id:<br>Program: MyMedicare Incentives<br>one type of account details<br>Select an existing account<br>Enter a new account<br>Tenter a new account<br>Tenter a new account<br>Existing accounts<br>Branch number (BSB)<br>Name of bank, builting society or<br>credit union<br>Enter Number<br>Account Number<br>Account Number<br>Account Number<br>Account Number<br>Locations attached to this form, will be paid to the bank account details that I have nominated.<br>Services Australia may contact me to confirm these datals for security or clarification purposes.<br>Lundertake to:                                                                                                    | <ul> <li>replacing them with details of a new</li> </ul>                                                                                                    | account by completing the Account details section                                                                                                    |
| d Submit to confirm the changes or Cancel to return to the previous screen<br>trion/Program details<br>Location:<br>Location:<br>Location:<br>NyMedicare Incentives<br>Select an existing account<br>Select an existing account<br>This account details<br>Existing account<br>triag account<br>triag account<br>Branch number (BSB)<br>Name of bank, building society or<br>crodit union<br>Branch where account is held<br>Account Number<br>Account Number<br>Account Number<br>Account Number<br>Account Number<br>Account Number<br>Select an existing account is held<br>Account Number<br>Account Number<br>Account Number<br>Account Number<br>I acknowledge that:<br>pyment(s) risited to my provider number(s) for the location(s) where I practice as identified on this form, including any addition<br>practice locations attached to this form, will be paid to the bank account details that I have nominated.<br>Services Australia may contact me to confirm these details for security or clarification purposes.<br>I undertake to:                                                                                                    | Replacing your Medicare banking details v                                                                                                    | ill automatically update your DVA banking details.                                                                                                    |
| artion/Program details  Location:  Location:  Location lif: Program:  MyMedicare Incentives  Select an existing account  Select an existing account  Select an existing account  Existing account  Tring account details  Existing account  Tring account  Tring acco | Select Submit to confirm the changes or C                                                                                                    | ancel to return to the previous screen                                                                                                    |
| Location:<br>Location Id:<br>Program:<br>Select an existing account<br>Enter a new account<br>Intro account details<br>Existing account<br>Existing account<br>Branch number (BSB)<br>Name of bank, bailifing society or<br>credit union<br>Branch where account is held<br>Account Number<br>Account Number<br>Account Name<br>I acknowledgement<br>I acknowledge that:<br>psymmet(s) related to my provider number(s) for the location(s) where I practice as identified on this form, including any addition<br>practice location attached to this form, will be paid to the bank account details that I have nominated.<br>Services Australia may contact me to confirm these details for security or clarification purposes.<br>I undertake to:                                                                                                    | Location/Program details                                                                                                    |                                                                                                    |
| Location Id:<br>Program: MyMedicars Incentives<br>ese type of account details<br>Select an existing account<br>Enter a new account<br>Iting accounts<br>Existing accounts<br>Existing account of the file<br>Existing account for the form attached to this form, will be paid to the baria account details that I have nominated.<br>Existing account me to confirm these datals for security or clarification purposes.<br>I undertake to:                                                                                                    | Location:                                                                                                    |                                                                                                    |
| Program: MyMedicare Incentives ese type of account details Select an existing account Enter a new account Existing accounts Existing accounts Existing account is held Existing Existing Existin | Location Id:                                                                                                    |                                                                                                    |
|                                                                                                    | Program:                                                                                                    | MyMedicare incentives                                                                                                    |
| Select as existing account Enter a new account Ting account details Existing account Center a new account Ting account details Franch number (BSB) Name of bank, building society or credit union Franch where accuant is held Account Number Account Number I acknowledgement I acknowledge that: payment(s) related to my provider number(s) for the location(s) where I practice as identified on this form, including any addition practice locations attached to this form, will be paid to the bank account details that I have nominated. Services Australia may contact me to confirm these details for security or clarification purposes. I undertake to:                                                                                                    | Choose type of account details                                                                                                    |                                                                                                    |
|                                                                                                    | Select an existing account                                                                                                    |                                                                                                    |
| ting account details  Existing accounts  Details  Franch number (BSB)  Name of bank, building society or credit union  Franch where account is held  Account Number  Account Name  I acknowledgement  I acknowledge that: payment(s) related to my provider number(s) for the location(s) where I practice as identified on this form, including any addition practice locations attached to this form, will be paid to the bank account details that I have nominated.  Services Australia may contact me to confirm these details for security or clarification purposes. I undertake to:                                                                                                    | CEnter a new account                                                                                                    |                                                                                                    |
| Existing accounts Durit details Branch number (BSB) Name of bank, building society or credit union Branch where account is held Account Number Account Number Account Name I acknowledgement I acknowledge that: payment(s) related to my provider number(s) for the location(s) where I practice as identified on this form, including any addition practice locations attached to this form, will be paid to the bank account details that I have nominated. Services Australia may contact me to confirm these details for security or clarification purposes. I undertake to:                                                                                                    | Existing account details                                                                                                    |                                                                                                    |
| bund details Branch number (BSB) Name of basis, building society or credit union Branch where account is held Account Number Account Number Account Name Innovledgement Interview Interview Intervi  | Existing accounts                                                                                                    |                                                                                                    |
| Branch number (BSB) Name of bank, building society or credit union Branch where account is held Account Number Account Number Incovledgement Incovledgement I acknowledge that: payment(is) related to my provider number(is) for the location(is) where I practice as identified on this form, including any addition practice locations attached to this form, will be paid to the bank account details that I have nominated. Services Australia may contact me to confirm these details for security or clarification purposes. I undertake to:                                                                                                    | Account details                                                                                                    |                                                                                                    |
| Name of bank, building society or credit union  Branch where accuant is held  Account Number  Account Number  Account Name  Innov/ledgement  I acknowledge that: payment(is) related to my provider number(s) for the location(s) where I practice as identified on this form, including any addition practice locations attached to this form, will be paid to the bank account details that I have nominated.  Services Australia may contact me to confirm these details for security or clarification purposes. I undertake to:                                                                                                    | Branch number (BSB)                                                                                                    |                                                                                                    |
| Credit union  Branch where account is held  Account Number  Account Number  Account Name  I acknowledgement  I acknowledge that: payment(is) related to my provider number(s) for the location(s) where I practice as identified on this form, including any addition practice locations attached to this form, will be paid to the bank account details that I have nominated.  Services Australia may contact me to confirm these details for security or clarification purposes.  I undertake to:                                                                                                    | Name of bank, building society or                                                                                                    |                                                                                                    |
| tranch where account is held Account Number Account Number Account Name Incoviedgement I acknowledge that: payment(s) related to my provider number(s) for the location(s) where I practice as identified on this form, including any addition practice locations attached to this form, will be paid to the bank account details that I have nominated. Services Australia may contact me to confirm these details for security or clarification purposes. I undertake to:                                                                                                    | credit union                                                                                                    |                                                                                                    |
| Account Name Account Name I acknowledgement I acknowledge that: payment(s) related to my provider number(s) for the location(s) where I practice as identified on this form, including any addition practice locations attached to this form, will be paid to the bank account details that I have nominated. Services Australia may contact me to confirm these details for security or clarification purposes. I undertake to:                                                                                                    | Branch where account is held<br>Account Number                                                                                                    |                                                                                                    |
| Account Name                                                                                                    | Account Manual                                                                                                    |                                                                                                    |
| I acknowledgement  I acknowledge that: payment(s) related to my provider number(s) for the location(s) where I practice as identified on this form, including any addition practice locations attached to this form, will be paid to the bank account details that I have nominated. Services Australia may contact me to confirm these details for security or clarification purposes. I undertake to:                                                                                                    | Account Name                                                                                                    |                                                                                                    |
| I acknowledgement  I acknowledge that: payment(s) related to my provider number(s) for the location(s) where I practice as identified on this form, including any addition practice locations attached to this form, will be paid to the bank account details that I have nominated. Services Australia may contact me to confirm these details for security or clarification purposes. I undertake to:                                                                                                    | and the second second se |                                                                                                    |
| I acknowledge that:<br>payment(is) related to my provider number(s) for the location(s) where I practice as identified on this form, including any addition<br>practice locations attached to this form, will be paid to the bank account details that I have nominated.<br>Services Australia may contact me to confirm these details for security or clarification purposes.<br>I undertake to:                                                                                                    | Acknowledgement                                                                                                    |                                                                                                    |
| I acknowledge that:<br>payment(s) related to my provider number(s) for the location(s) where I practice as identified on this form, including any addition<br>practice locations attached to this form, will be paid to the bank account details that I have nominated.<br>Services Australia may contact me to confirm these details for security or clarification purposes.<br>I undertake to:                                                                                                    | 4                                                                                                    |                                                                                                    |
| Services Australia may contact me to confirm these details for security or clarification purposes. I undertake to:                                                                                                    | I acknowledge that:<br>payment(s) related to my pro-<br>practice locations attached to                                                                                                    | ider number(s) for the location(s) where I practice as identified on this form. Including any additional<br>this form, will be paid to the bank account details that I have nominated. |
| l undertake to:                                                                                                    | Services Australia may contai                                                                                                    | t me to confirm these details for security or clarification purposes.                                                                                                    |
| immediately notify my pay group(s) or third party payee(s) of any current and/or future notice(s) issued by Services Australia to<br>gamish or intercept payments due to me or my provider number(s)                                                                                                    | I undertake to:<br>immediately notify my pay gro<br>gamish or intercept payments                                                                                                    | up(s) or third party payse(s) of any current and/or future notice(s) issued by Services Australia ta<br>due to me or my provider number(s).                                            |
| anti Reset Cancel                                                                                                    | Extend Divisi (Bernut)                                                                                                    |                                                                                                    |

- The individual GP must go into PRODA using their own login- Go to services through HPOS
- Proceed as an Individual only
- Select the My details tile, then My personal details, then My banking details
- Scroll down until you find the MyMedicare Incentive listed for the practice the GP is registering for and select Add
- Choose either Select an existing account or Enter a new account
- Select Submit

General practices or Aboriginal medical services seeking further information or support for the implementation of the General Practice in Aged Care Incentive contact: Email: <u>gpsupport@murrayphn.org.au</u>

Webpage: General practice in aged care incentive - Murray PHN